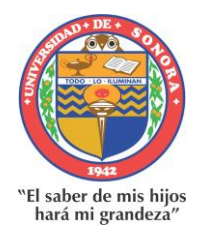

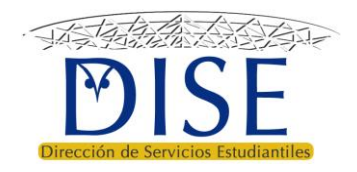

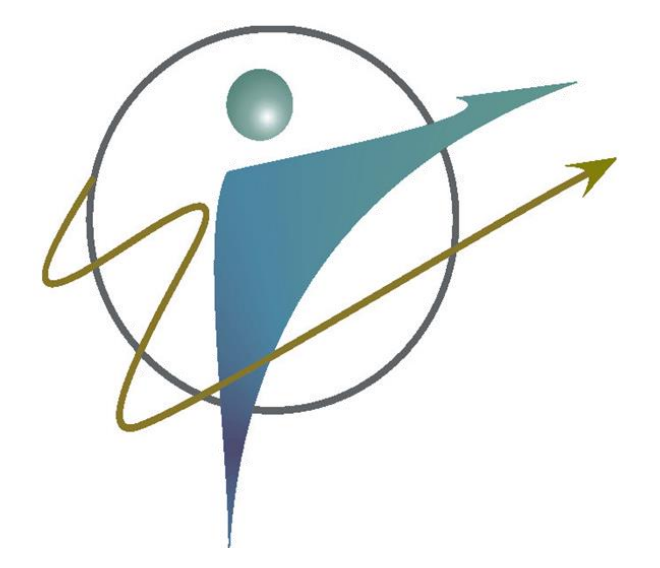

# Guía para el uso del Sistema Tutorial de Acompañamiento Escolar (SITAE): <u>Estudiantes</u>

**Versión 1.1** 11 de agosto 2020

# Directorio

# M.C. Adelina Galindo Romero

Directora de Servicios Estudiantiles

## Dra. María Elena Chávez Valenzuela

Subdirectora de Apoyo a la Formación Integral del Estudiante

## M.E. Ena Socorro Nieblas Obregón

Coordinadora Institucional del Programa de Tutorías

## Dr. Guzmán Gerardo Alfonso Sánchez Schmitz

Responsable de Tutorías del Programa de Ingeniería en Sistemas de Información Desarrollador del SITAE

# Lic. Héctor Jiménez Sosa

Responsable del Área de Seguimiento a Indicadores de Desempeño Escolar

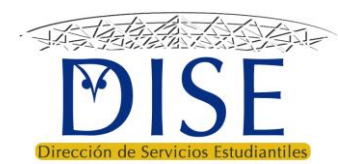

Presentación

Guía para el uso del sistema tutorial de acompañamiento escolar -Estudiantes

Versión 1.1

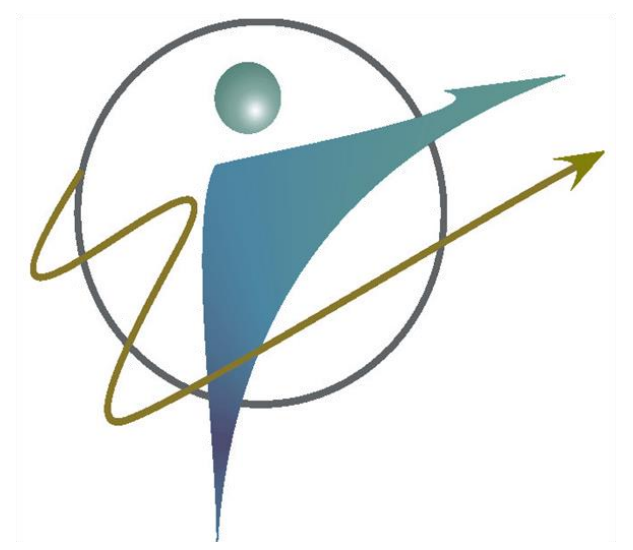

• El presente documento pretende ser una <u>guía para estudiantes</u> en el uso del nuevo Sistema Tutorial de Acompañamiento Escolar (SITAE).

 Dado que el SITAE está en constante actualización, esta guía se actualizará a la par.

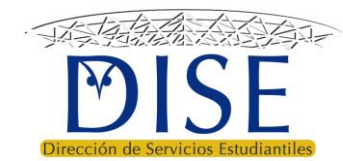

Requisitos

Guía para el uso del sistema tutorial de acompañamiento escolar -Estudiantes

Versión 1.1

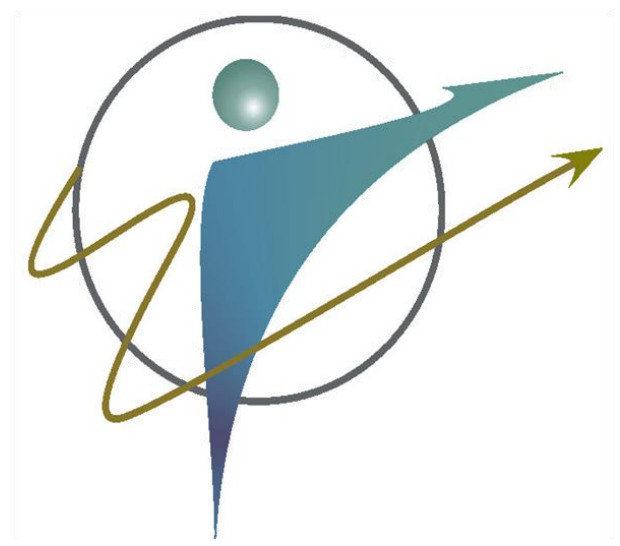

Para usar el SITAE necesitas: ✓ Equipo de cómputo con conexión a internet ✓ Explorador web como *Internet* Explorer<sup>®</sup> o Google Chrome<sup>®</sup> ✓ Contar con acceso al Portal de alumnos ✓ Contar con tutor asignado

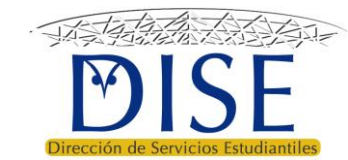

# Contenido

- ► Ingresar al SITAE
- Cómo encontrar a mi tutor/a
- Revisar mi plan de mejora de trayectoria
- ➢ Validar la entrevista con mi tutor/a
- ► Evaluar a mi tutor/a

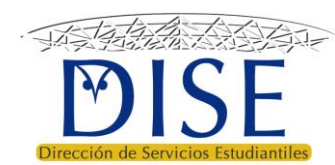

# Ingresar al SITAE

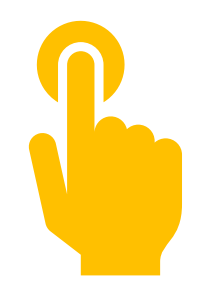

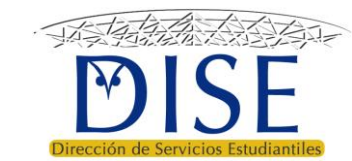

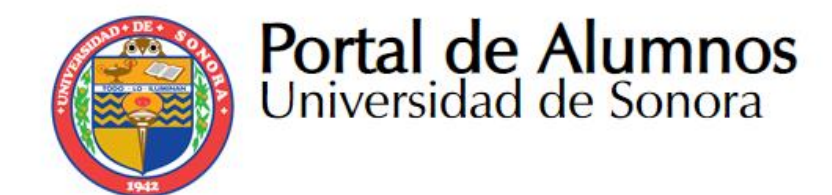

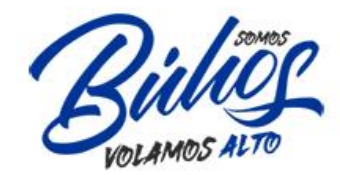

BIBLIOTECAS

Primero debes iniciar sesión en el Portal de Alumnos:

https://alumnos.unison.mx/

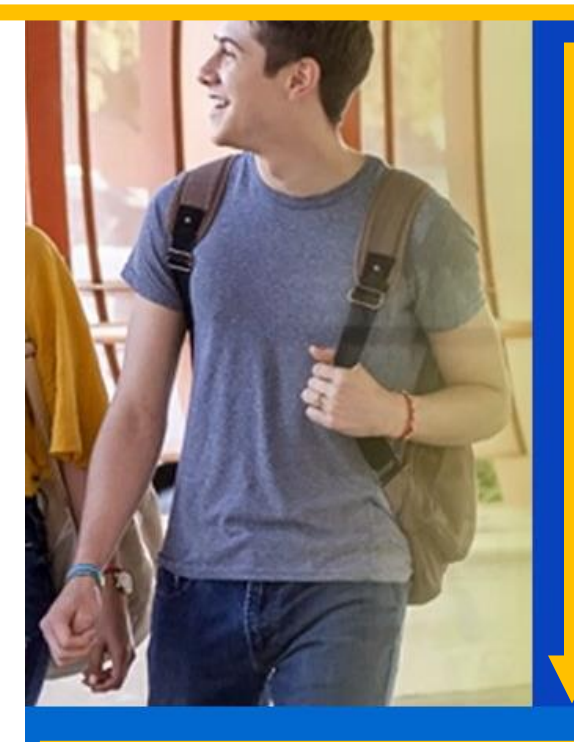

# REINSCRIPCIONES 2020-1 Del 17 al 19 de diciembre

Más información

000000

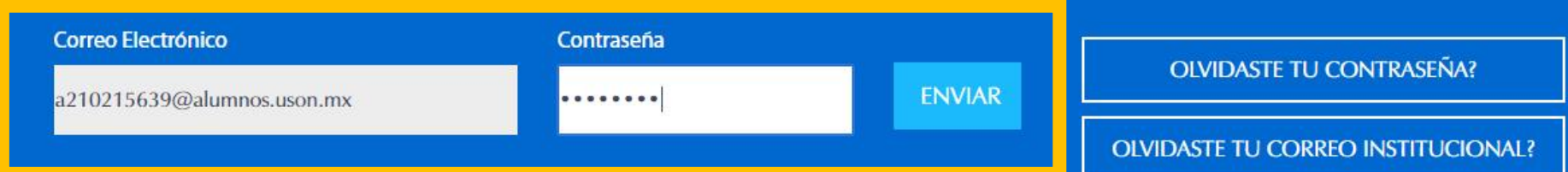

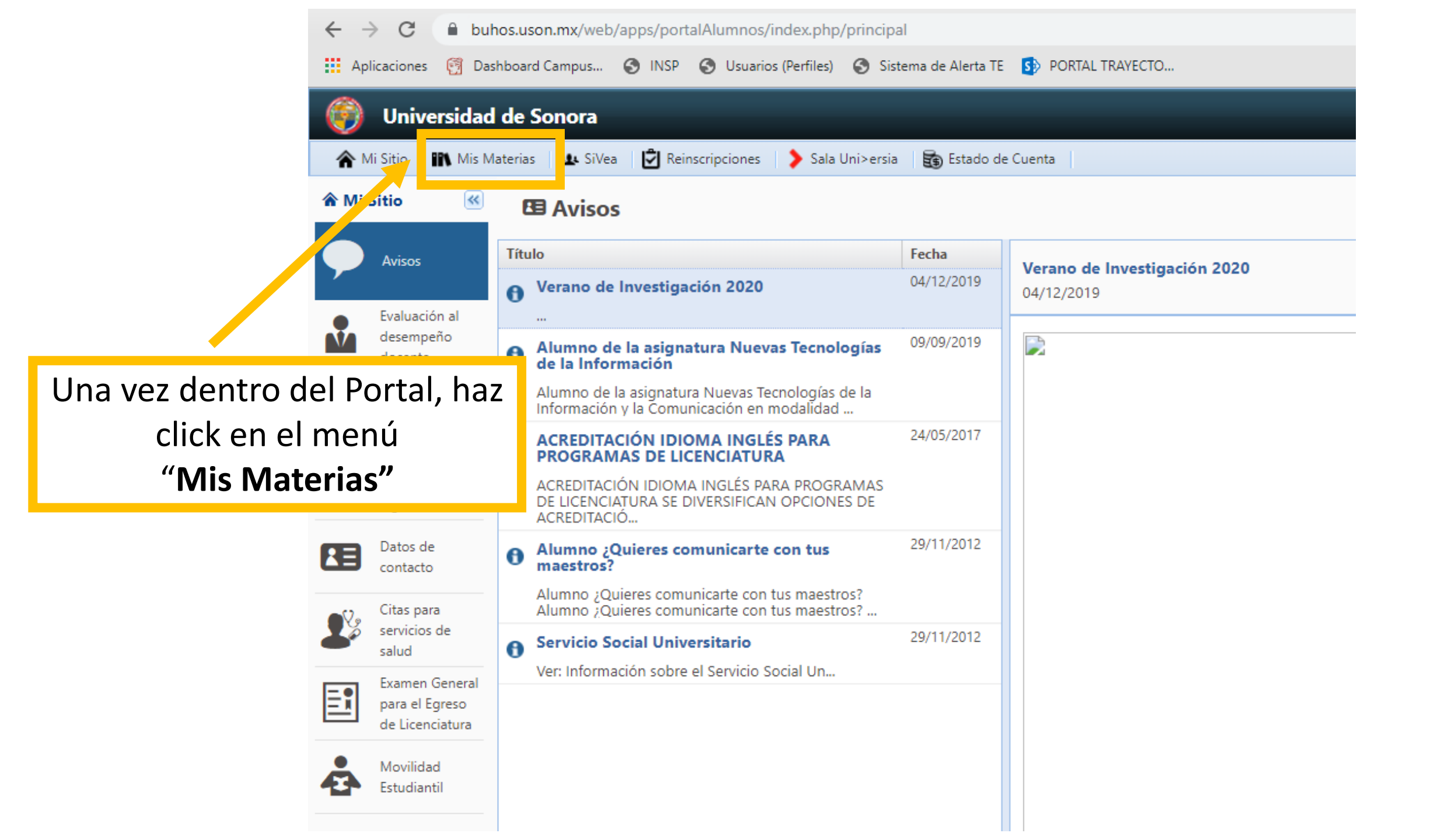

| Des | pués, haz click<br><b>"Tutorí</b> | c en la opciói<br><b>as</b> " | n       | /web/app     | ortal de<br>ps/pori<br>INSP | Alumnos UniSon       ×       Nueva pestaña       ×       +         talAlumnos/index.php/principal         S Usuarios (Perfiles)       S Sistema de Alerta TE       S PORTAL TRAYECTO    |                                 |
|-----|-----------------------------------|-------------------------------|---------|--------------|-----------------------------|----------------------------------------------------------------------------------------------------|---------------------------------|
|     |                                   | 💮 Universidad de              | Son     | ora          |                             |                                                                                                    |                                 |
|     |                                   | A Mi Sitio                    | as 4    | L SiVea      | 🕏 Rei                       | nscripciones 🔰 Sala Uni>ersia 🛛 🗃 Estado de Cuenta                                                                                                    |                                 |
|     |                                   | 🗰 Mis Materias 🛛 🚳            | ШH      | orario       | del d                       | iclo                                                                                                    |                                 |
|     |                                   | Horario                       |         |              |                             |                                                                                                    |                                 |
|     |                                   | Calificaciones                | Verif   | ficación o   | <b>de car</b><br>rificació  | <b>ga académica</b><br>ón de carga académica del ciclo 2019-2 se realizó en los días del 30/09/2019 al 15/11/20<br>n favor de acudir a las oficinas de Senvicios Escolaros de tu campus | )19, por lo tanto, ya no puedes |
|     |                                   | Kardex                        | Pala    | uaiquiei ac  |                             | n lavor de acudir a las oficinas de Servicios Escolares de la campus.                                                                                                    |                                 |
|     |                                   | Plan de Estudios              | Mis ı   | materias     |                             |                                                                                                    |                                 |
|     |                                   | Materias                      |         | Carr. G      | RUPO                        | MATERIA                                                                                                    | PART.                           |
|     |                                   | acreditables                  | 1       | LD 3         | 3                           | 0123 NUEVAS TECNOLOGÍAS DE LA INFORMACIÓN Y LA COMUNICACIÓN                                                                                                    | Τ1                              |
|     |                                   | Culturest y                   | 2       | LD 3         | 3                           | 0123 NUEVAS TECNOLOGÍAS DE LA INFORMACIÓN Y LA COMUNICACIÓN                                                                                                    | L 2                             |
|     |                                   | Deportes                      | 3       | LD 2         |                             | 7522 PRÁCTICA BÁSICA JURÍDICA II                                                                                                    | T 1                             |
|     |                                   | C Rajac                       | 4       | LD 1         | 1                           | 7612 ESTADÍSTICA DESCRIPTIVA                                                                                                    | Т 1                             |
|     |                                   | voluntarias                   | 5       | LD 1         |                             | 7885 COMUNICACIÓN ORAL Y ESCRITA                                                                                                    | Т1                              |
|     |                                   | Tutorías                      | * Los I | registros de | inasist                     | encias no necesariamente corresponden a lo oficial.                                                                                                    |                                 |
|     |                                   |                               | Mi h    | orario       |                             |                                                                                                    |                                 |

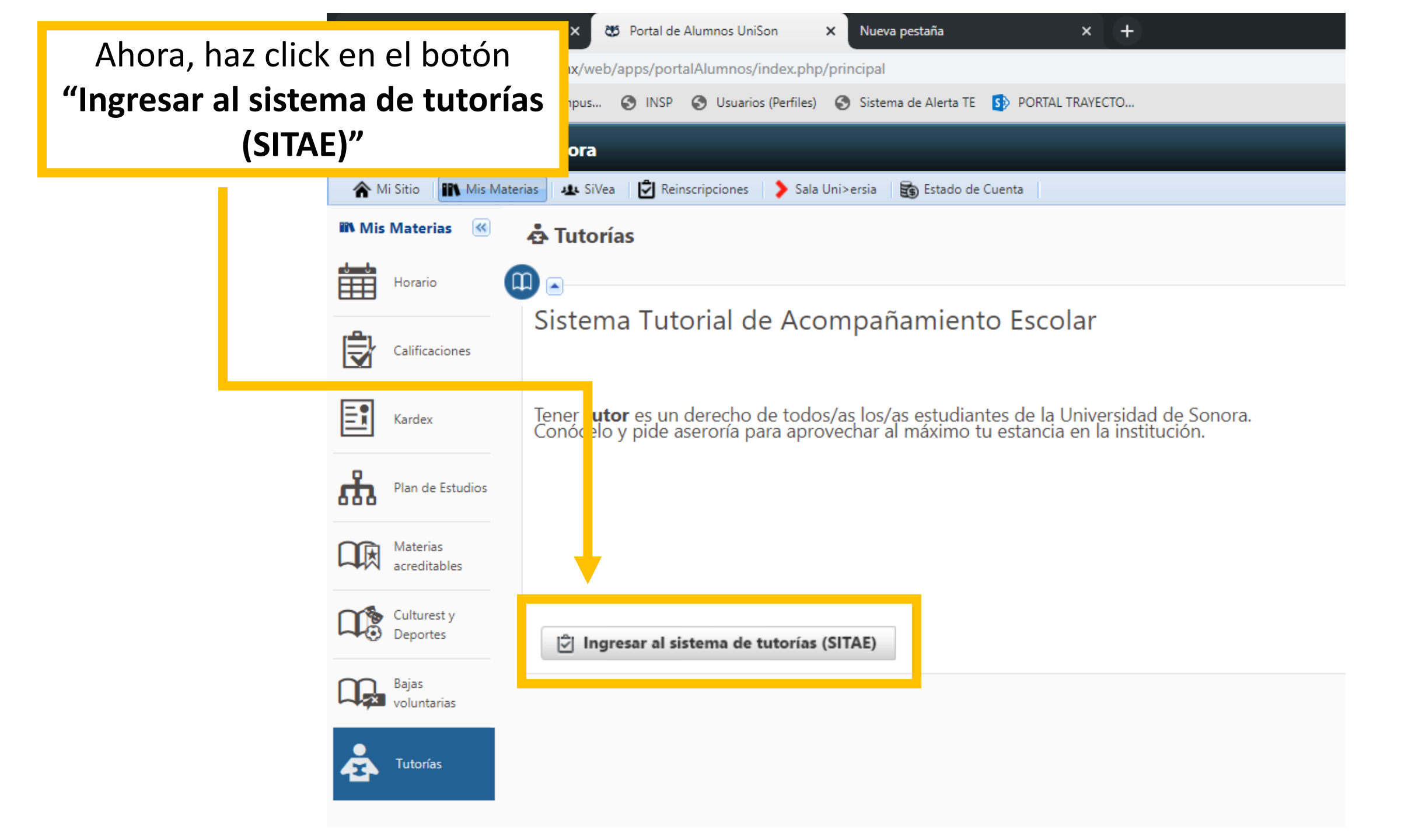

#### HOLA TUTORADO

Revisar lo planeado con mi Tutor No necesito el apoyo de un Tutor

Se abrirá una nueva ventana como esta con toda tu información. Este es el SITAE (Sistema Tutorial de Acompañamiento Escolar) La validación y evaluación de las actividades reportadas de tutores y servicios permite mejorar el proceso de atención de los estudiantes, como parte del proceso se te solicita participar. Por favor realiza la actividad oportunamente.

#### Mis notificaciones y pendientes de validar

Mostrando 1-1 de 1 elemento.

| # | A Quién<br>Validar | Se Reg<br>Día | egistró El |  | Notas |
|---|--------------------|---------------|------------|--|-------|
|---|--------------------|---------------|------------|--|-------|

#### Registros de mensajes o canalización

| Entidad                       | Fecha | Descripcion | Actividad | Þ |  |  |
|-------------------------------|-------|-------------|-----------|---|--|--|
| No se encontraron resultados. |       |             |           |   |  |  |

#### Plan de Mejora de Trayectoria Escolar

| #           | Inicio                        | Fin | Materia ó Personal/Familiar | Þ |  |  |  |  |  |
|-------------|-------------------------------|-----|-----------------------------|---|--|--|--|--|--|
| No se encor | No se encontraron resultados. |     |                             |   |  |  |  |  |  |
|             |                               |     |                             |   |  |  |  |  |  |
| Tutor       |                               |     |                             |   |  |  |  |  |  |

# Como encontrar a mi tutor/a

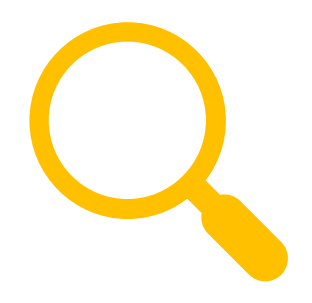

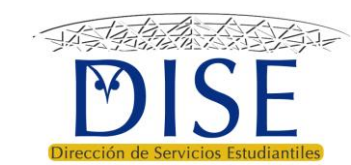

tutores y servicios permite mejorar el proceso

e solicita participar.

#### SITAE-UNISON

Dentro del SITAE, navega hacia abajo hasta el final de la página

# SITAE Portal del Tutorado HOLA: TUTORADO

Revisar lo planeado con mi Tutor No necesito el apoyo de un Tutor

La validación y evaluación de las actividades re de atención de los estudiantes, como parte del Por favor realiza la actividad oportunamente.

#### Mis notificaciones y pendientes de va

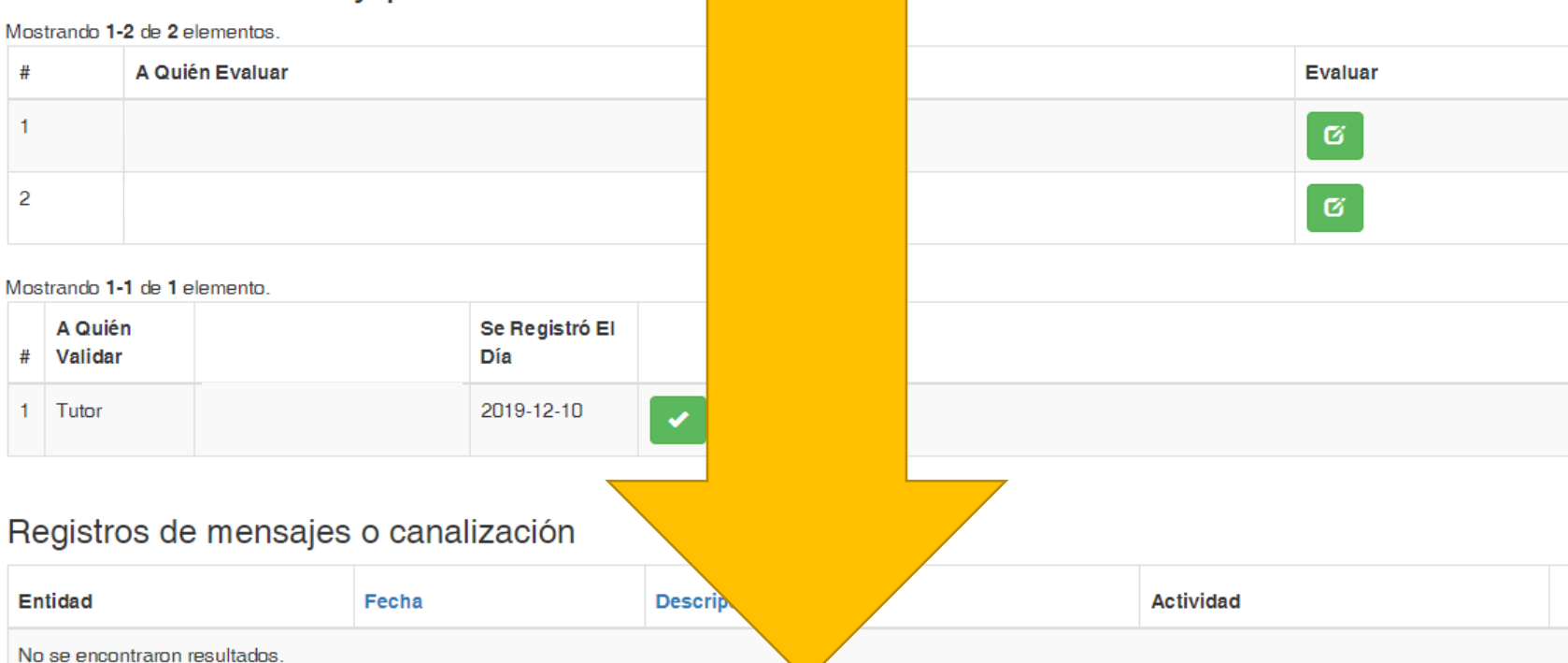

Al final de la página, encontrarás la sección **"Tutor"** 

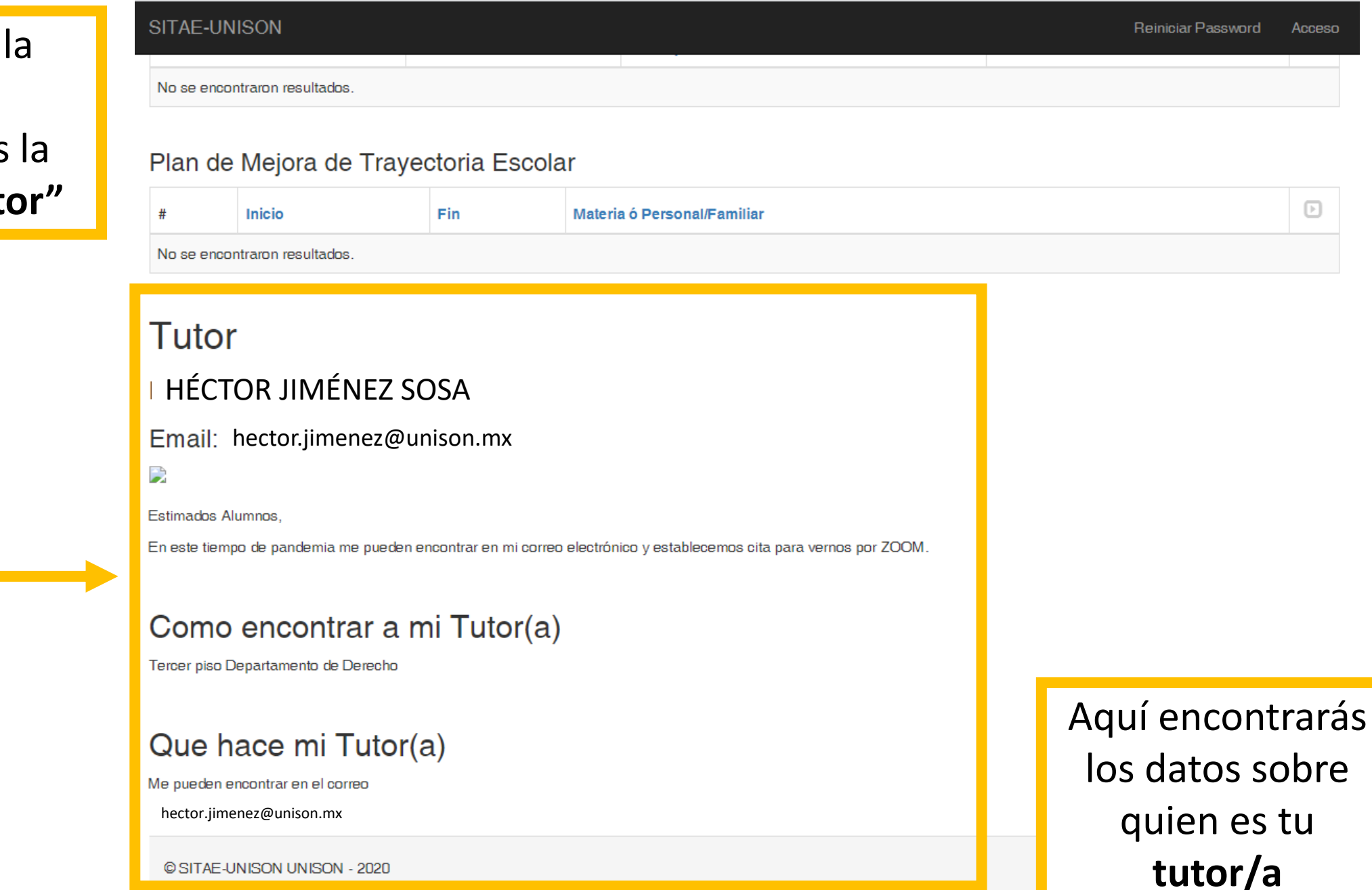

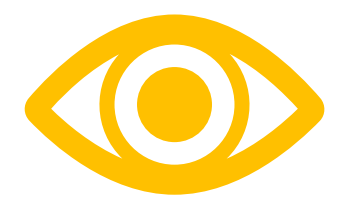

¡Ojo! Si la información de tu tutor/a no es suficiente para poder contactarle, pregúntale a tu Coordinador/a de Programa.

# Revisar mi plan de mejora de trayectoria

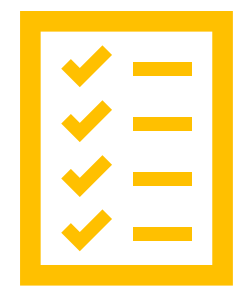

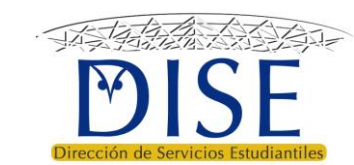

#### HOLA TUTORADO

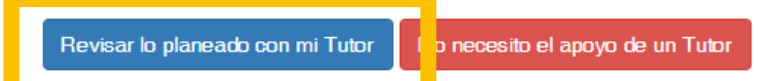

La vandación y evaluación de las actividades reportadas de tutores y servicios permite mejorar el proceso de atención de los estudiantes, como parte del proceso se te solicita participar. Por favor realiza la actividad oportunamente.

#### Mis notificaciones y pendientes de validar

Mostrando 1-1 de 1 elemento.

| # | A Quién<br>Validar | Se Registró El<br>Día |  | Notas |
|---|--------------------|-----------------------|--|-------|
|---|--------------------|-----------------------|--|-------|

Dentro del SITAE, debajo de tu nombre (tutorado) encontrarás el botón azul **"Revisar lo planeado con mi tutor"** 

#### Registros de mensajes o canalización

| Entidad                       | Fecha                         | Descripcion | Actividad |  |  |  |  |
|-------------------------------|-------------------------------|-------------|-----------|--|--|--|--|
| No se encontraron resultados. | No se encontraron resultados. |             |           |  |  |  |  |

#### Plan de Mejora de Trayectoria Escolar

| #           | Inicio              | Fin | Materia ó Personal/Familiar | Þ |
|-------------|---------------------|-----|-----------------------------|---|
| No se encon | ntraron resultados. |     |                             |   |

Tutor

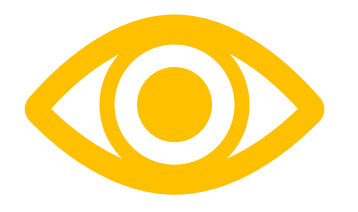

- Se abrirá una nueva ventana con un archivo en PDF con tu plan de mejora de trayectoria.
- Si la información no es correcta, comunícaselo a tu tutor/a.
- Recuerda que la universidad te ofrece servicios y programas de apoyo que pueden ayudarte a lograr tus metas académicas
  - Consúltalos en <u>www.dise.uson.mx</u>

# Validar entrevista con mi tutor/a

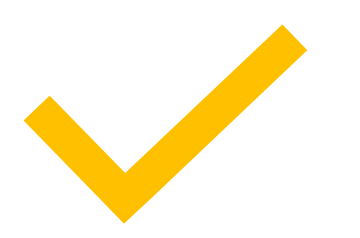

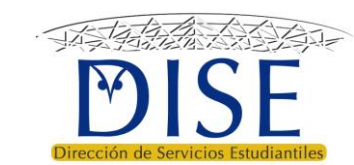

#### HOLA TUTORADO

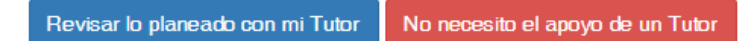

La validación y evaluación de las actividades reportadas de tutores y servicios permite mejorar el proceso de atención de los estudiantes, como parte del proceso se te solicita participar. Por favor realiza la actividad oportunamente.

#### Mis notificaciones y pendientes de validar

Mostrando 1-1 de 1 elemento.

Tutor

| # | A Quién<br>Validar |           | Se Registró El<br>Día |                                                                                                    |   | Notas |
|---|--------------------|-----------|-----------------------|----------------------------------------------------------------------------------------------------|---|-------|
| 1 | Tutor              | Tutor "X" | 2019-12-10            | <ul> <li>Image: A start of the start of the start of</li></ul> | × | Pruba |

#### Registros de mensajes o canalización

| Entidad                       | Fecha | Descripcion | Actividad | Þ |
|-------------------------------|-------|-------------|-----------|---|
| No se encontraron resultados. |       |             |           |   |

#### Plan de Mejora de Trayectoria Escolar

| #                             | Inicio | Fin | Materia ó Personal/Familiar | Þ |  |  |  |
|-------------------------------|--------|-----|-----------------------------|---|--|--|--|
| No se encontraron resultados. |        |     |                             |   |  |  |  |

Dentro del SITAE, dirígete a la sección **"Mis notificaciones y pendientes de validar"** 

## HOLA TUTORADO

Revisar lo planeado con mi Tutor No necesito el apoyo de un Tutor

La validación y evaluación de las actividades reportadas de tutores y servicios permite mejorar el proceso de atención de los estudiantes, como parte del proceso se te solicita participar. Por favor realiza la actividad oportunamente.

Para confirmar la entrevista que tuviste con

tu tutor/a, haz click en el botón verde

## Mis notificaciones y pendientes de vadar

Mostrando 1-1 de 1 elemento.

| # | A Quién<br>Validar |           | Se Registró El<br>Día |   | otas |
|---|--------------------|-----------|-----------------------|---|------|
| 1 | Tutor              | Tutor "X" | 2019-12-10            | × | ruba |
|   |                    |           |                       |   |      |

#### Registros de mensajes o canalización

| Entidad                       | Fecha | Descripcion | Actividad | Þ |  |  |
|-------------------------------|-------|-------------|-----------|---|--|--|
| No se encontraron resultados. |       |             |           |   |  |  |

#### Plan de Mejora de Trayectoria Escolar

| #           | Inicio              | Fin | Materia ó Personal/Familiar | Þ |
|-------------|---------------------|-----|-----------------------------|---|
| No se encor | ntraron resultados. |     |                             |   |

## Tutor

# Para informar que no tuviste la entrevista que aparece en el registro, haz click en el botón rojo

## HOLA TUTORADO

Revisar lo planeado con mi Tutor No necesito el apoyo de un Tutor

La validación y evaluación de las actividades reportadas de tutores y servicios permite mejorar el proceso de atención de los estudiantes, como parte del proceso se le solicita participar. Por favor realiza la actividad oportunamente.

#### Mis notificaciones y pendientes de val dar

 Mostrando 1-1 de 1 elemento.
 Se Registró El Día
 otas

 #
 A Quién Validar
 Se Registró El Día
 otas

 1
 Tutor
 Tutor "X"
 2019-12-10
 Image: Company Sector Company Sector C

#### Registros de mensajes o canalización

| Entidad                       | Fecha | Descripcion | Actividad | Þ |
|-------------------------------|-------|-------------|-----------|---|
| No se encontraron resultados. |       |             |           |   |

#### Plan de Mejora de Trayectoria Escolar

| #           | Inicio              | Fin            | Materia ó Personal/Familiar | Þ |
|-------------|---------------------|----------------|-----------------------------|---|
| No se encor | ntraron resultados. | on resultados. |                             |   |

## Tutor

# Evaluar a mi tutor/a

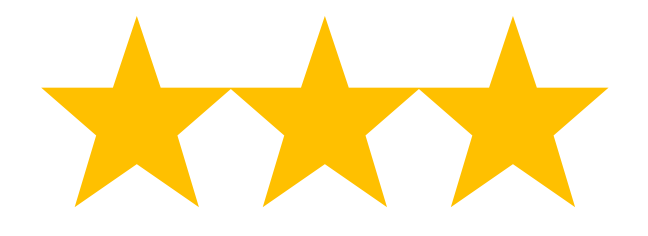

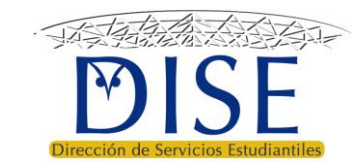

Al final de cada semestre, deberás evaluar a tu tutor/a. Para ello se activará un botón en la sección **"Mis notificaciones y pendientes de validar":**  Administracion - Mis Tutorados Salir (25280-NO)

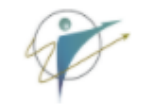

# SITAE Portal del Tutorado

Revisar lo planeado con mi Tutor No necesito el apoyo de un Tutor

La validación y evaluación de las actividades reportadas de tutores y servicios permite mejorar el proceso de atención de los estudiantes, como parte del proceso se te solicita participar. Por favor realiza la actividad oportunamente

# Mis notificaciones y pendientes de validar

Mostrando 1-2 de 2 elementos.

| # | A Quién Evaluar               | Evaluar |
|---|-------------------------------|---------|
| 1 | Al Tutor: Héctor Jiménez Sosa | G       |

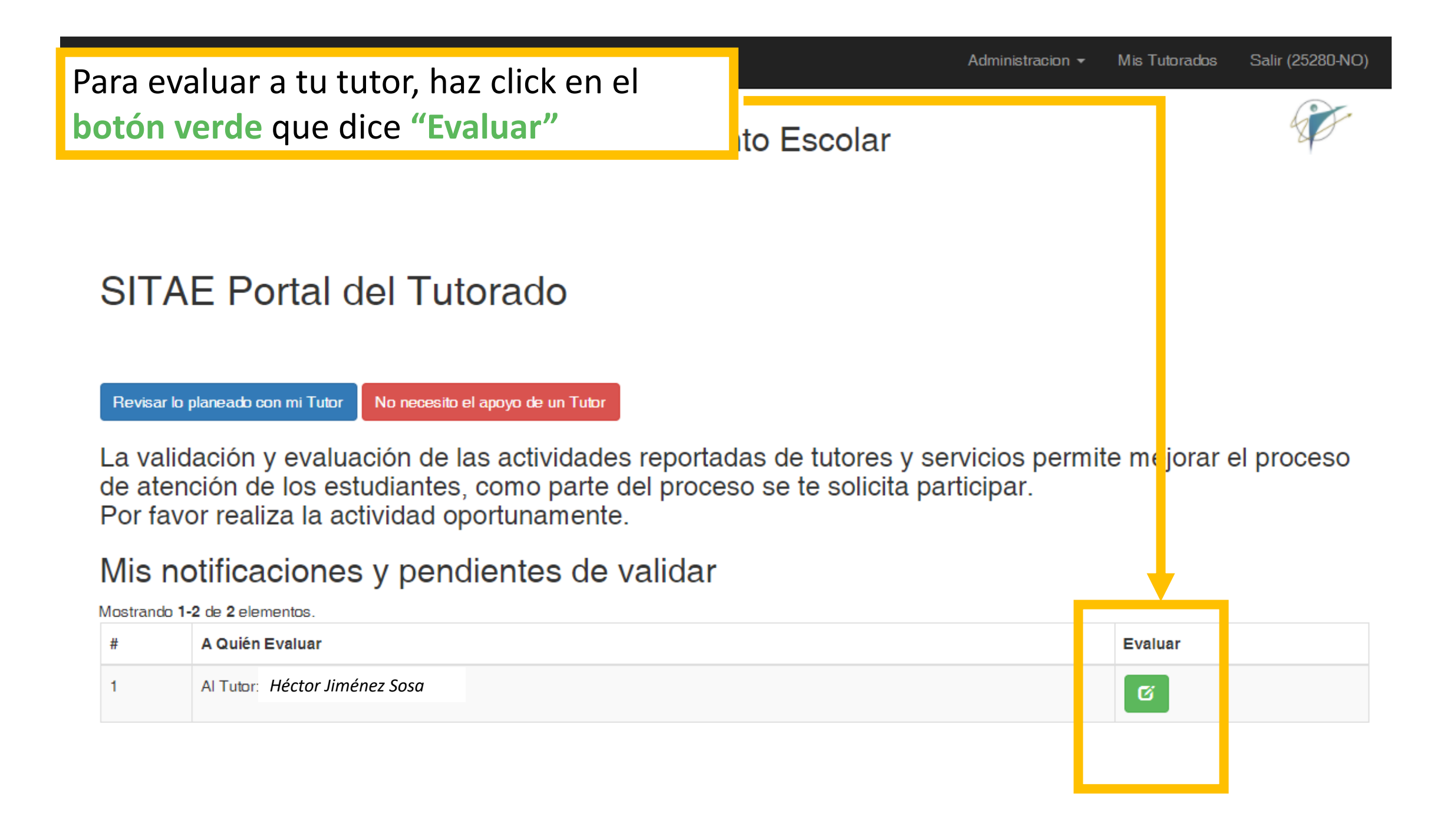

Tu opinión respecto a tu tutor es importante para mejorar tanto su labor como al programa de tutorías, agradecemos tus respuestas.

|                                                                                                    | Totalmente de<br>Acuerdo | De acuerdo | En Desacuerdo | No aplica | Elige una<br>respuesta |
|----------------------------------------------------------------------------------------------------|--------------------------|------------|---------------|-----------|------------------------|
| Considero que tiene la capacidad para identificar y<br>aclarar los problemas que afectan o podrían afectar<br>mi desempeño escolar.                                                                                     |                          |            |               |           | ۲                      |
| Me propuso alternativas adecuadas para mejorar o<br>prevenir dificultades en mi desempeño académico<br>(selección de materias, asesorías, estrategias y<br>materiales de estudio, actividades complementarias,<br>etc.) |                          |            |               |           | ۲                      |
| Me proporcionó información suficiente para atender<br>asuntos personales ligados a mi situación académica<br>(servicios de apoyo a la salud, becas, orientación<br>psicológica, etc.)                                   |                          |            |               |           | ۲                      |
| Me canalizó a servicios de apoyo ajustados a mi<br>situación personal y/o académica                                                                                                    |                          |            |               |           | ۲                      |
| Facilitó una comunicación permanente, incluso fuera<br>de las sesiones de tutoría                                                                                                    |                          |            |               |           | ۲                      |
| Considero que su orientación me ayudó a aclarar<br>metas personales y profesionales                                                                                                    |                          |            |               |           | ۲                      |
| Mostró respeto hacia mis opiniones y decisiones                                                                                                    |                          |            |               |           | ۲                      |

Retroalimentación General

Si tiene algún comentario adicional, por favor escribalo a continuación.

Realiza la evaluación y una vez que termines, haz click en el **botón azul "Enviar"** y listo.

Enviar

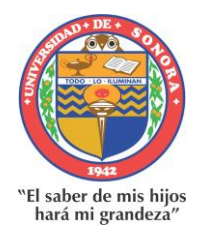

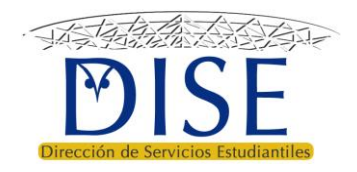

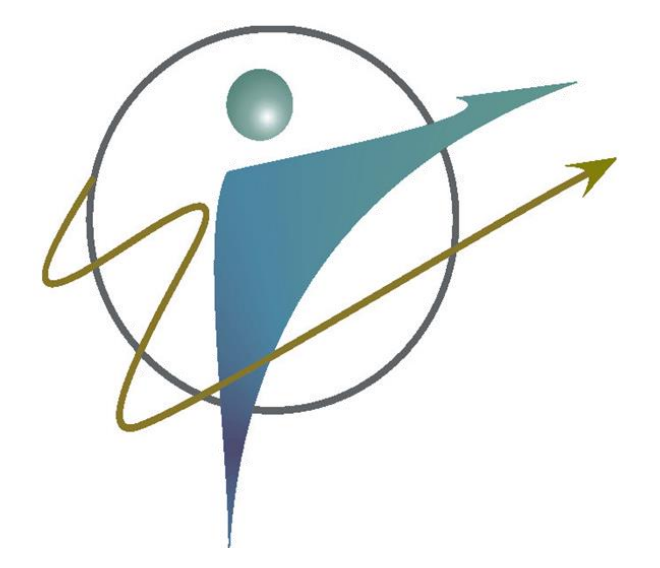

# Guía para el uso del Sistema Tutorial de Acompañamiento Escolar (SITAE): <u>Estudiantes</u>

**Versión 1.1** 11 de agosto 2020